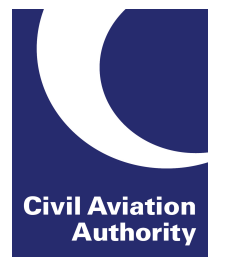

# Customer Portal Registration Process

0008.2000 accepterates a c a accepterates and a a

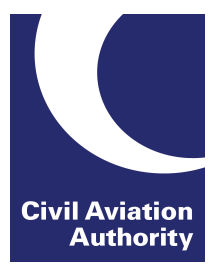

# **STEP 1:**

# **User applies for CAA Customer Portal Account.**

Refer to the Help page for guidance on acceptable username and password.

| Civil Aviation Authority                                                                                                    |                             |
|----------------------------------------------------------------------------------------------------|-----------------------------|
| web site print i                                                                                                    | 90                          |
| Services Online<br>Welcome to the CAA's Services Online. This site provides access to online services allowing you to apply for and renew licences and approvals quickly and<br>easily. | Civil Aviation<br>Authority |
| Sign In                                                                                                    |                             |
| User name: *                                                                                                    |                             |
| Password: *                                                                                                    |                             |
| Sign In                                                                                                    |                             |
| Create New User Create                                                                                                    |                             |
| If you have forgotten or need to change your password you can reset it on the Reset your Password page.                                                                                 |                             |

To create an account with the Civil Aviation Authority please complete the information below. Your user name will need to be unique and you will sign in with this and your password in the future. After creating your account you will receive an email explaining how to activate it. For further details, please refer to our Help section.

| Sign-In Details                                         |                                                       |
|---------------------------------------------------------|-------------------------------------------------------|
| User name: *                                            |                                                       |
| Password: *                                             |                                                       |
| Confirm password: *                                     |                                                       |
| Email: *                                                |                                                       |
| Confirm Email: *                                        |                                                       |
|                                                         | 9568B @                                               |
| Enter the code exactly<br>as you see in the<br>image: * |                                                       |
| By creating and using an account you                    | are agreeing to the CAA's usage terms and conditions. |
|                                                         | Create Account Cancel                                 |

## User receives an email to activate account.

| User receives an email to activate account.                      |                                  |
|------------------------------------------------------------------|----------------------------------|
| Civil Aviation Authority                                         | web site print help              |
| Create Account Please provide details below to create an account | Civil Aviation<br>Authority      |
| Account Created                                                  | on how to activate your account. |

### Activate your Account

Civil Aviation Authority (portal.support@caa.co.uk) Add to contacts 09:30 To: fclaviation@browser.co \*

Thank you for signing up for a Civil Aviation Authority account.

To activate your account please click on the link below or copy and paste it into your browser:

https://portal-test.caa.co.uk/?ValidateUserCode=igB0MpoH1037nJsOKZUpSCgd7QTiYj4WgeBTslhgx8g=

Thank you.

Civil Aviation Authority

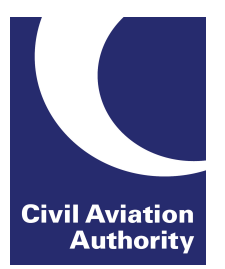

# User now able to log into portal and access their unverified account.

| Civil Aviation Autho | rity Welcome portaluser99   Log Off<br>web site print help                                                                                                    |
|----------------------|----------------------------------------------------------------------------------------------------|
| Services Online      | Civil Aviation<br>Authority                                                                                                    |
| Services Online      | Welcome                                                                                                    |
| Your Services        | Welcome                                                                                                    |
| Personal Details     | The CAA online portal provides access to our online services e.g. licences and approvals.                                                                                                    |
|                      | When a service is made available online you will be able to:                                                                                                    |
|                      | <ul> <li>make an initial application for the service</li> <li>apply to change to a service</li> <li>amend the details that we hold for you</li> <li>monitor progress of your applications.</li> </ul> |
|                      | As more of our services become available online you will be able to make further applications. Once you are registered, we will not require                                                           |

your personal details to be resubmitted but we will only ask you to supply any specific additional information that is required for the service that you have applied for.

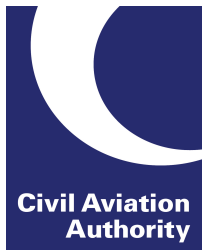

### Au STEP 3: User clicks on "Your Services" and chooses between Flight Crew Licensing or Engineering.

| Civil Aviation Author | Welcome Jmatthews5   Log Off<br>web site print help                                                                                                    |
|-----------------------|----------------------------------------------------------------------------------------------------|
| Your Services         | Civil Aviation<br>Authority                                                                                                    |
| Services Online       | Your Services                                                                                                    |
| Your Services         | You can use the following services:                                                                                                    |
|                       | — Apply to Use these Services                                                                                                    |
|                       | The following services are available for you to apply to use. Please note that for services relating to regulatory functions, you may be required to supply some details about who you are and provide documentary evidence of this in order for us to verify your identity. Click on the services you want to use. |
|                       | Flight Crew e-Exams and e-Licensing                                                                                                    |
|                       | Aircraft Maintenance e-Exams                                                                                                    |
|                       |                                                                                                    |

# User must enter personal details. **Section 1: Personal Information**

| Civil Aviation Authority                                     |                                                                                                    | Welcome portaluser09   Log Off<br>web site print help                                                                                                    |
|--------------------------------------------------------------|----------------------------------------------------------------------------------------------------|----------------------------------------------------------------------------------------------------|
| Personal Details                                             |                                                                                                    | Civil Aviati                                                                                                    |
| Services Online To<br>Your Services evic<br>Personal Details | apply for services relating to regulatory fu<br>idence of this in order for us to verify your<br>r systems. Information provided should ap<br>Personal Identity Information                                                | inctions we need you to supply some details about who you are, and provide documentary<br>identity. This is required for our regulatory control and to provide security around your data within<br>pear exactly as it appears on the Identity Documentation provided.                                                                                                    |
|                                                              | Personal Data                                                                                                    |                                                                                                    |
|                                                              | Title *                                                                                                    | Mr                                                                                                    |
|                                                              | First name *                                                                                                    | Daniel                                                                                                    |
|                                                              | Surname *                                                                                                    | Coleman                                                                                                    |
|                                                              | Gender *                                                                                                    | Male      Female                                                                                                    |
|                                                              | Address1 *                                                                                                    | 14 Great South Road                                                                                                    |
|                                                              | Address2                                                                                                    |                                                                                                    |
|                                                              | City *                                                                                                    | Gatwick                                                                                                    |
|                                                              | County / State *                                                                                                    | West Sussex                                                                                                    |
|                                                              | Country *                                                                                                    | United Kingdom                                                                                                    |
|                                                              | Post Code / ZIP *                                                                                                    | RH6 1JG                                                                                                    |
|                                                              | Date of Birth *                                                                                                    | 01/04/1991                                                                                                    |
|                                                              | Telephone Number *                                                                                                    | 123456789                                                                                                    |
|                                                              | Email Address *                                                                                                    | fclaviation@browser.com                                                                                                    |
|                                                              | Identity Documentation                                                                                                    |                                                                                                    |
|                                                              | To help prove your identity we would                                                                                                    | d like you to upload a high-quality scan or photo of two pieces of documentation.                                                                                                    |
|                                                              | The first piece needs to be an officia<br>image needs to clearly show the ph<br>number or driver's licence number).                                                                                                    | ally issued identity document such as a passport, driver's licence or national ID card. The<br>to of yourself along with your name and the associated reference number (i.e. the passport<br>The image of the document will then be checked.                                                                                                    |
|                                                              | The second piece of documentation<br>scan or photo of any of the types of<br>customer of the CAA and have rece<br>compilee the "CAA Document" sect<br>documents needs to clearly show y<br>compilee the "Address Document" | I we need is proof of your residential address. If you are new to the CAA please provide a document listed in section 'Address Document' below. If however you are already a lived a document from us – such as a pilot licence or medical appointment – please to in instead by uploading one or more scans or photos of any CAA document. Images of our name, address and the organisation the document from. You need only or 'CAA Document''s address and the organisation the document from. You need only or 'CAA bocument''s encies working on the second scans or photos of a start from. You need only or 'CAA bocument''s encies working on the second scans or photos of a scans or photos of the second scans or the second scans or the second scans of the second scans of the second scans scans of the second scans scans of the second scans scans of the second scans scans of the second scans scans of the second scans scans of the second scans scans of the second scans scans of the second scans scans s |

behalf of CAA will have access to these documents in order to verify your details.

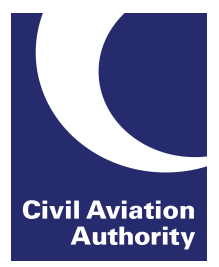

### Section2: Upload Identity Documentation

Please note you must submit a colour copy of your ID.

**Identity Documentation** 

To help prove your identity we would like you to upload a high-quality scan or photo of two pieces of documentation.

The first piece needs to be an officially issued identity document such as a passport, driver's licence or national ID card. The image needs to clearly show the photo of yourself along with your name and the associated reference number (i.e. the passport number or driver's licence number). The image of the document will then be checked.

The second piece of documentation we need is proof of your residential address. If you are new to the CAA please provide a scan or photo of any of the types of document listed in section "Address Document" below. If however you are already a customer of the CAA and have received a document from us – such as a pilot licence or medical appointment – please complete the "CAA Document" section instead by uploading one or more scans or photos of any CAA document. Images of documents needs to clearly show your name, address and the organisation the document was sent from. You need only complete the "Address Document" or "CAA Document" section, not both. Only approved CAA staff or agencies working on behalf of CAA will have access to these documents in order to verify your details.

#### **Identity Document**

| Type: *            | Passport                 | -      |
|--------------------|--------------------------|--------|
| Reference Number * | AA123456                 |        |
| Country of Issue * | Canada                   | -      |
|                    | C:\Users\Public\Pictures | Browse |
| Address Document   |                          |        |
| Туре: *            | Utility Bill             | -      |
|                    | C:\Users\Public\Pictures | Browse |
| CAA Document       |                          |        |
| Туре:              |                          |        |
|                    |                          | Browse |
|                    | Add another CAA Doc      | ument  |

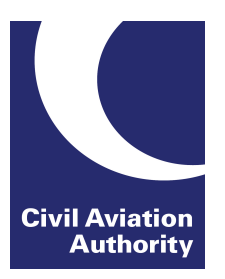

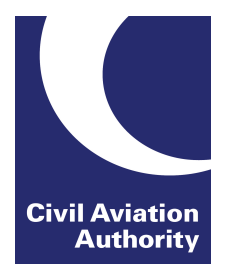

# **STEP 4:** Personal details and ID to be verified by CAA.

Please note that this is a manual process and therefore it may take us a few days to grant you access. You will receive an email notification when this has been done.

| <b>Civil Aviation Autho</b> | Welcome Velcome Log O                                                                                        | π                           |
|-----------------------------|----------------------------------------------------------------------------------------------------|-----------------------------|
|                             | web site print hel                                                                                           |                             |
| Apply For Service           |                                                                                                    |                             |
|                             |                                                                                                    | Civil Aviation<br>Authority |
| Services Online             | Details Submitted                                                                                            |                             |
| Your Services               | Thank you for submitting your details. These will now be verified by the CAA and you will hear from us in du | e course.                   |
|                             |                                                                                                    |                             |

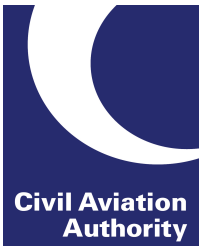

# **STEP 5:** Personal details and ID have now been verified by CAA (user will receive 2 email confirmations).

Your personal details have been verified CRM:0092019

Dear

This email is to confirm that your details have now been verified. Your service access request will be processed shortly.

Thank you.

Civil Aviation Authority

Please note the email address <u>portal.support@caa.co.uk</u> is an unmonitored email account and should not be used for correspondence.

Access to your requested service has been granted CRM:0001002

Dear

Your Service Access Request for the service id 'FCL Exams and E-Licensing' has been granted.

Thank you.

Civil Aviation Authority

Please note the email address portal.support@caa.co.uk is an unmonitored email account and should not be used for correspondence.

# User now recognised by the Customer Portal (name appears).

| Civil Aviation Auth | ority                                                                                             |                                                                                                    |                                                   |                                              | Welcome                 | web site                    | L<br>print           | .og Off<br>help         |                                  |
|---------------------|---------------------------------------------------------------------------------------------------|----------------------------------------------------------------------------------------------------|---------------------------------------------------|----------------------------------------------|-------------------------|-----------------------------|----------------------|-------------------------|----------------------------------|
| Services Online     |                                                                                                   |                                                                                                    |                                                   |                                              |                         |                             |                      |                         | Civil Aviation<br>Authority      |
| Services Online     | Welcome                                                                                           | NAME                                                                                                    |                                                   |                                              |                         |                             |                      |                         |                                  |
| Your Services       | The CAA online portal                                                                             | provides access to our online s                                                                                                    | ervices e.g. e-Exams f                            | or Flight Crew and                           | d Engineers             | s, as well a                | s the or             | nline sub               | omission of Flight               |
| Personal Details    | Data.                                                                                             |                                                                                                    |                                                   |                                              |                         |                             |                      |                         |                                  |
|                     | When a service is mad<br>make an initial<br>amend the deta<br>monitor progres<br>submit your airl | e available online you will be at<br>application for the service<br>alls that we hold for you<br>ss of your applications<br>ine and airport statistical returns | ble to:<br>s                                      |                                              |                         |                             |                      |                         |                                  |
|                     | As more of our service<br>personal details to be r<br>applied for.                                | s become available online you v<br>resubmitted but we will only ask                                                                                             | will be able to make fui<br>you to supply any spe | rther applications.<br>ecific additional inf | Once you<br>ormation th | are registe<br>at is requir | red, we<br>red for t | e will not<br>the servi | require your<br>ce that you have |

When you click on "Your Services" the service has moved from "Apply to Use These Services" box to "Your Services" box. Click on appropriate service to access e-licensing page.

| Civil Aviation Author          | Welcome Log Off web site print help                                                                                                    |
|--------------------------------|----------------------------------------------------------------------------------------------------|
| Your Services                  | Civil Aviation<br>Authority                                                                                                    |
| Services Online                | Your Services                                                                                                    |
| Your Services Personal Details | You can use the following services:<br>Flight Crew e-Exams and e-Licensing                                                                                                    |
|                                | Apply to Use these Services The following services are available for you to apply to use. Please note that for services relating to regulatory functions, you may be required to supply some details about who you are and provide documentary evidence of this in order for us to verify your identity. Click on the services you want to use. Aircraft Maintenance e-Exams |

Civil Aviation Authority

# **STEP 8:** Fill in ATO and ID information

| ome Gookings My Account                           | My Messages Candidate Information                                                                                                    |                                                            |
|---------------------------------------------------|----------------------------------------------------------------------------------------------------|------------------------------------------------------------|
| iood Morning,<br>Ir Daniel Coleman                | Account Registration<br>Please complete the registration now as your registration needs to be validated prior to being able to book examin<br>Register by selecting an organisation and enter a lidentity, then click on the 'Register' button.                                                                                                    | ations                                                     |
| lome                                              | i you are cheripi Approved maning of Miniary - cheripi Approved maning, prease servici no option in the organi                                                                                                    | isator drup down.                                          |
| Exam Venue Locations<br>Find an examination venue | Account Details                                                                                                    |                                                            |
| Exam Schedule<br>View the examination schedule    | Tritie:                                                                                                    |                                                            |
| Ferms and Conditions                              | Given Names:                                                                                                    |                                                            |
| Candidates Guide                                  | Daniel                                                                                                    |                                                            |
| Using inits \$10.                                 | Family Name:                                                                                                    |                                                            |
| A video demonstration                             | Coleman                                                                                                    |                                                            |
| 1                                                 | E-Mail Address: *                                                                                                    |                                                            |
|                                                   | You are required to select a training organisation, please select your organisation from the list below<br>By selecting your training organisation you acknowledge that you give the training organisation<br>contact details, to view your examination results (both current and historic), and to book examin                                               | selected permission to view you<br>rations on your behaif. |
|                                                   | You are required to select a training organisation, please select your organisation from the list below<br>By selecting your training organisation you acknowledge that you give the training organisation<br>contact details, to view your examination results (both current and historic), and to book examin<br>Organisation: AFA (Aerosim Flight Academy) | selected permission to view you<br>autons on your behaif.  |

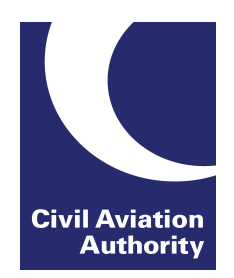

First time users will be prompted to register for the e-Exams account.

User must specify which training organisation they belong to (can select No ATO) and also must indicate the ID that they would bring to an examination sitting.

Please note that **ALL** users must fill in this registration page.

If user does not fill in this page, they will be able to view eLicensing but they will not be able to submit any applications.

# Upon clicking "Register" you will receive the below email and see the green confirmation message.

#### Registration confirmation

#### Dear Miss

You are now registered with e-Exams. Prior to booking any examinations, your membership must be approved by your ATO and your Exam History verified by the CAA. You will be notified when these actions are completed.

Thank you

CAA Shared Service Centre - Examination Team

#### Helpdesk <helpdesk-caauk@caaexams.co.uk>

The FCL Notification Mailer

| Home Bookings My Account                          | My Messages                          | Candidate Inform                            | nation                                        |                    |             |                    | Civit Aviati<br>Authori |
|---------------------------------------------------|--------------------------------------|---------------------------------------------|-----------------------------------------------|--------------------|-------------|--------------------|-------------------------|
| Good Morning,<br>Mr Daniel Coleman                | My Details                           |                                             |                                               |                    |             |                    |                         |
| My Account                                        | Vour reg                             | istration is all<br>ur details has          | most done! We wi<br>been validated.           | Il validate your i | registratio | n details and then | contact you             |
| My Profile<br>Manage your personal details        | O Cust                               | omer Number:                                | 337874H                                       |                    |             |                    |                         |
| My Orders<br>Order Summaries and Invoicing        | Full<br>DoB:                         | il address:<br>Name:                        | 337874H<br>Daniel Coleman<br>20 November 1963 |                    |             |                    |                         |
| My Bookings<br>Examinations you have booked       |                                      |                                             |                                               |                    |             |                    |                         |
| My Results<br>Transcripts for exams sat           | - Addresse                           | :s                                          |                                               |                    |             |                    |                         |
| My Memberships<br>Your organisation relationships | Below is the add<br>To update your a | resses we have on re<br>Idress please go to | ecord for you.<br>https://portal.caa.         | co.uk              |             |                    |                         |
| Transaction History                               | Тура                                 | Street Addres                               | 586                                           | Postal Code        | City        | Country            | Actions                 |
| Your cart is empty.                               | Show All                             | 11 Hight Street                             | Crauley                                       |                    |             | United Kingdom     | *                       |

14

# **STEP 9:**

# Civil Aviation Authority

# Click on "My Licences" and fill in in the below form to finalise the registration Process.

| Civil Aviation Authority                                  |                                                                                                    |
|-----------------------------------------------------------|----------------------------------------------------------------------------------------------------|
| Home Bookings My Account                                  | My Messages Candidate Information Log Off Civil Aviatio                                                                                                    |
| Good Evening,<br>Miss Jenna Matthews                      | Licensing System Registration                                                                                                    |
| My Account                                                | Before you can apply licences online, you need to register for an online account with us. To do this you need to read the details below carefully,<br>then click on the 'Register' button. |
| My Profile<br>Manage your personal details                |                                                                                                    |
| My Orders<br>Order Summaries and Invoicing                | A Please only register here if you are applying for a licence or rating                                                                                                    |
| My Bookings<br>Examinations you have booked               | My Details                                                                                                    |
| My Licences<br>Licences you have acquired                 | Full Name:     Jenna Matthews       DoB:     27 August 1991       Email Address:     J-marie@live.co.uk                                                                                    |
| My Ratings<br>Ratings you have acquired                   | Phone Number: 01293 573363                                                                                                    |
| My Licence Products<br>Licence products you have acquired | Gender: Not Disclosed +                                                                                                    |
| My Documents<br>Your supporting documentation             | Nationality: British +                                                                                                    |
| My Experience<br>Experience you have obtained             | Place of Birth - Town:<br>Place of Birth - United Kingdom                                                                                                    |
| My Results<br>Transcripts for exams sat                   | Country:                                                                                                    |
| My Memberships<br>Your organisation relationships         | Address Details                                                                                                    |
| Transaction History<br>Financial and event activity       | 29 Wellington Close<br>Pound Hill<br>BH10 3 IN                                                                                                    |
| Your cart is empty.                                       | Crawley<br>West Sussex                                                                                                    |
|                                                           | United Kingdom                                                                                                    |
|                                                           | 29 Wellington Close<br>Pund Hill<br>BH103 IN                                                                                                    |
|                                                           | Crawley<br>United Kingdom                                                                                                    |
|                                                           |                                                                                                    |
|                                                           | Cancel V Register                                                                                                    |

### You are now fully registered and can use eLicensing!

#### My Bookings

Below is a list of your upcoming bookings. Click on the If you have any enquiries related to your booking(s) then please contact us.

#### ✓ You have been registered in licensing system!

You have no bookings yet.

| Civil Aviation Authority                    |                                                                                        |  |
|---------------------------------------------|----------------------------------------------------------------------------------------|--|
| Home Bookings My Account                    | My Messages Candidate Information Log Off                                              |  |
| Good Evening,                               | My Licences                                                                            |  |
| Miss Jenna Matthews                         | Below is a list of your licences. Click on the 📵 next to any licence for more details. |  |
| My Account                                  | If you have any enquiries related to your licence(s) then please contact us.           |  |
| My Profile<br>Manage your personal details  | You have no licences (or licence applications) yet.                                    |  |
| My Orders<br>Order Summaries and Invoicing  | Image: Apply For New Licence         Image: Validate Licence                           |  |
| My Bookings<br>Examinations you have booked |                                                                                        |  |
| My Licences<br>Licences you have acquired   |                                                                                        |  |

16